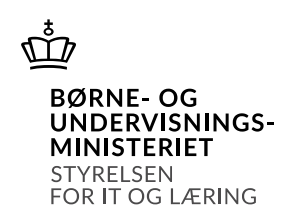

# Indberetning af prøveresultater for AMU-kurser

# Om indberetningen

Alle AMU-uddannelsessteder skal indberette oplysninger om kursusdeltageres resultater fra prøvebelagte AMU-kurser jf. Bekendtgørelse om arbejdsmarkedsuddannelser § 29 Stk. 3.

# Hvilke skoler er omfattet af indberetningen?

Alle skoler, der har haft kursister på prøvebelagte AMU-kurser i det kvartal, der indsamles oplysninger om.

# Hvordan skal der indberettes?

Indsamlingen af AMU-prøveresultater foregår ved, at STIL stiller en webapplikation til rådighed for institutioner, der udbyder AMU-kurser. I webapplikationen kan institutioner se de kursister, der allerede er registeret af skolen i EASY-A kvartalet før indberetningen skal foretages. Institutionen registrerer herefter selv én af følgende muligheder angående resultatet for hvert af de prøvebelagte AMU-kursusforløb<sup>1</sup>:

- 1) Bevis opnået ved bestået prøve
- 2) Bevis opnået ved dispensation fra prøvedeltagelse
- 3) Bevis opnået ved individuel kompetencevurdering
- 4) Bevis ikke opnået på grund af ikke-bestået prøve
- 5) Bevis ikke opnået på grund af afbrud eller udeblivelse
- 6) Dispensation fra prøvedeltagelse uden bevisopnåelse

Dette indrapporteres til STIL, som anvender oplysningerne til statistiske formål. Oplysningerne skal give ministeriet viden om prøvernes afholdelse og udstedelse af beviser på skolerne.

# Login

Skolen skal benytte de samme login oplysninger til webapplikationen, som er tilsendt skolens e-boks i forbindelse med tidligere indsamlinger af prøveresultater i 2020. Hvis der skulle være brug for at gensende oplysninger, bedes skolen rette henvendelse til Kontor for Data på Ungdomsuddannelser og VEU, i STIL (<u>stine.holm@stil.dk</u>).

<sup>&</sup>lt;sup>1</sup> For en uddybning af kategorierne, se bilag 1.

Webapplikationen kan i indberetningsperioden tilgås via linket: <u>https://data.stil.dk/AmuResultater</u>

Når du har indtastet din skoles institutionsnummer og adgangskode, trykker du OK. Husk at logge af efter afsluttet indberetning.

### Listen over prøveresultater

Efter at have fået adgang til webapplikationen til registrering af prøveresultater kommer du ind på en side, hvor al den aktivitet på prøvebelagte AMU-kurser, som er registreret i EASY-A på uddannelsesinstitutionen for det forgående kvartal, vil fremgå. For hver kursusdeltagelse i listen, skal oplysningen om prøveresultatet udfyldes.

| Figur  | 1: Forside | af webapplika | tionen til | registrering | af prøver | esultater f | or AMU- |
|--------|------------|---------------|------------|--------------|-----------|-------------|---------|
| kurcar |            |               |            |              |           |             |         |

|                     | IE- OG<br>RVISNINGSMINISTE | RIET              |                |            | Indberetning af AMU-prøv                                                      | eresulta             | ter   |                     |                           |           |          |        |
|---------------------|----------------------------|-------------------|----------------|------------|-------------------------------------------------------------------------------|----------------------|-------|---------------------|---------------------------|-----------|----------|--------|
| Forside             | Vejledning                 | LÆKING            |                |            |                                                                               |                      |       |                     |                           |           |          | Log ud |
| Vælg faj<br>Vælg ho | j/mål<br>Id-id/aktivitet   | 1                 | •              | /          | Vælg fra liste ▼         Vælg efti           Vælg fra liste ▼         Cpr-num | er redigering<br>mer | sdato |                     | Væl                       | fra liste | ▼<br>Søg |        |
| Opdater             | esultater fo               | or elever p       | a AMU-s        | skolen (Ir | Vælg fra liste                                                                |                      | •     | Opdater valgt       | e                         |           |          |        |
| Hold-id             | Startdato<br>(fag)         | Slutdato<br>(fag) | Cpr-<br>nummer | Fagkode    | Kursusnavn                                                                    | Niveau               | Fkb   | Selvstu-<br>derende | Resultat Senest redigeret | Opdate    | er       |        |
|                     | 36 16-09-2019              | 19-09-2019        | 6              | 49360      | Måling og vurdering af rengøringskvalitet                                     | -                    | 2679  | Nej                 | 0                         |           | Edit     | Slet   |
| 5                   | 36 16-09-2019              | 19-09-2019        | 8              | 49360      | Måling og vurdering af rengøringskvalitet                                     | -                    | 2679  | Nej                 | 0                         | 8         | Edit     | Slet   |
|                     | 36 16-09-2019              | 19-09-2019        | 6              | 49360      | Måling og vurdering af rengøringskvalitet                                     | -                    | 2679  | Nej                 | 0                         |           | Edit     | Slet   |
|                     | 36 16-09-2019              | 19-09-2019        | 6              | 49360      | Måling og vurdering af rengøringskvalitet                                     | -                    | 2679  | Nej                 | 0                         | 8         | Edit     | Slet   |
|                     | 36 16-09-2019              | 19-09-2019        | 1              | 49360      | Måling og vurdering af rengøringskvalitet                                     | -                    | 2679  | Nej                 | 0                         |           | Edit     | Slet   |
|                     | 36 16-09-2019              | 19-09-2019        | 2              | 49360      | Måling og vurdering af rengøringskvalitet                                     | -                    | 2679  | Nej                 | 0                         |           | Edit     | Slet   |
|                     | 36 16-09-2019              | 19-09-2019        | 2              | 49360      | Måling og vurdering af rengøringskvalitet                                     | -                    | 2679  | Nej                 | 0                         |           | Edit     | Slet   |
|                     | 36 16-09-2019              | 19-09-2019        | 4              | 49360      | Måling og vurdering af rengøringskvalitet                                     | -                    | 2679  | Nej                 | 0                         |           | Edit     | Slet   |
|                     | 36 16-09-2019              | 19-09-2019        | 4              | 49360      | Måling og vurdering af rengøringskvalitet                                     | -                    | 2679  | Nej                 | 0                         |           | Edit     | Slet   |
|                     | 36 16-09-2019              | 19-09-2019        | 7              | 49360      | Måling og vurdering af rengøringskvalitet                                     | -                    | 2679  | Nej                 | 0                         | 0         | Edit     | Slet   |
|                     | 36 16-09-2019              | 19-09-2019        | 8              | 49360      | Måling og vurdering af rengøringskvalitet                                     | -                    | 2679  | Nej                 | 0                         |           | Edit     | Slet   |
|                     | 36 16-09-2019              | 19-09-2019        | 8              | 49360      | Måling og vurdering af rengøringskvalitet                                     | 1                    | 2679  | Nej                 | 0                         |           | Edit     | Slet   |
|                     | 36 16-09-2019              | 19-09-2019        | 4              | 49360      | Måling og vurdering af rengøringskvalitet                                     | -                    | 2679  | Nej                 | 0                         |           | Edit     | Slet   |
|                     | 36 16-09-2019              | 19-09-2019        | 2              | 49360      | Måling og vurdering af rengøringskvalitet                                     | -                    | 2679  | Nej                 | 0                         |           | Edit     | Slet   |
|                     | 36 16-09-2019              | 19-09-2019        | 6              | 49360      | Måling og vurdering af rengøringskvalitet                                     | -                    | 2679  | Nej                 | 0                         |           | Edit     | Slet   |
|                     | 36 16-09-2019              | 19-09-2019        | 8              | 49360      | Måling og vurdering af rengøringskvalitet                                     | -                    | 2679  | Nej                 | 0                         |           | Edit     | Slet   |
|                     | 36 16-09-2019              | 19-09-2019        | 3              | 49360      | Måling og vurdering af rengøringskvalitet                                     | -                    | 2679  | Nej                 | 0                         |           | Edit     | Slet   |
|                     | 01 16-09-2019              | 16-09-2019        | 5              | 49360      | Måling og vurdering af rengøringshygiejne                                     | В                    | 2679  | Nej                 | 0                         |           | Edit     | Slet   |
| 3                   | 01 19-09-2019              | 19-09-2019        | 5              | 49360      | Måling og vurdering af rengøringshygiejne                                     | В                    | 2679  | Nej                 | 0                         |           | Edit     | Slet   |
|                     | 01 16-09-2019              | 19-09-2019        | 0              | 49360      | Måling og vurdering af rengøringshygiejne                                     | В                    | 2679  | Nej                 | 0                         | 8         | Edit     | Slet   |
|                     | 01 16-09-2019              | 16-09-2019        | 2              | 49360      | Måling og vurdering af rengøringshygiejne                                     | В                    | 2679  | Nej                 | 0                         |           | Edit     | Slet   |

For alle kurser er feltet med 'Selvstuderende' på forhånd sat til 'Nej', men hvis en kursist har deltaget som selvstuderende, skal dette angives. Alle resultater for kursusdeltagelser er på forhånd sat til '0', dvs. ingen værdi registreret.

#### Sortering og udvælgelse af kurser

Du kan sortere listen over afholdte kurser efter hold-id, startdato, cpr-nummer, fagkode, fkb, resultat ved afholdt prøve, samt hvornår oplysningerne om kursusdeltagelsen senest blev redigeret (se figur 2). Du kan sortere begge veje.

**Figur 2:** Sorteringsfunktioner i webapplikationen til registrering af prøveresultater for AMU-kurser, markeret med blå bokse. Søgefunktioner markeret med lilla

| BØRNE- OG<br>UNDERVISNINGSMINISTEF<br>STYRELSEN FOR IT OG | LIET<br>GLÆRING |          |           | Indberetning af AMU-prøv                  | eresultat     | ter   |                |                        |               |      |      |
|-----------------------------------------------------------|-----------------|----------|-----------|-------------------------------------------|---------------|-------|----------------|------------------------|---------------|------|------|
| Forside Vejledning                                        |                 |          |           |                                           |               |       |                |                        |               |      | Log  |
| Vælg fag/mål                                              |                 |          |           | Væln fra liste V                          | r redigerings | adato |                | Γ <u>ν</u>             | æln fra liste | -    |      |
| Vælg hold-id/aktivitet                                    |                 |          |           | Vælg fra liste V Cpr-num                  | ner           |       |                |                        |               | Søg  |      |
|                                                           |                 |          |           |                                           |               |       |                |                        |               |      |      |
| røveresultater fo                                         | or elever p     | ba AMU-s | kolen (ir | stitutionsnr. XXXXXX)                     |               |       |                |                        |               |      |      |
| Opdater resultat med                                      |                 |          |           | Vælg fra liste                            |               | •     | Opdater valgte | ]                      |               |      |      |
| Startdato                                                 | Slutdato        | Cpr-     |           |                                           |               |       | Selvstu        |                        | ٦             |      |      |
| old-id (faq)                                              | (fag)           | nummer   | Fagkode   | Kursusnavn                                | Niveau        | Fkb   | derende        | esultat Senest rediger | et Opdat      | er   |      |
| 36 16-09-2019                                             | 19-09-2019      | 6        | 49360     | Måling og vurdering af rengøringskvalitet | -             | 2679  | Nej            | 0                      |               | Edit | Slet |
| 36 16-09-2019                                             | 19-09-2019      | 8        | 49360     | Måling og vurdering af rengøringskvalitet |               | 2679  | Nej            | 0                      |               | Edit | Slet |
| 36 16-09-2019                                             | 19-09-2019      | 6        | 49360     | Måling og vurdering af rengøringskvalitet | -             | 2679  | Nej            | 0                      |               | Edit | Slet |
| 36 16-09-2019                                             | 19-09-2019      | 6        | 49360     | Måling og vurdering af rengøringskvalitet |               | 2679  | Nej            | 0                      |               | Edit | Slet |
| 36 16-09-2019                                             | 19-09-2019      | 1        | 49360     | Måling og vurdering af rengøringskvalitet | -             | 2679  | Nej            | 0                      |               | Edit | Slet |
| 36 16-09-2019                                             | 19-09-2019      | 2        | 49360     | Måling og vurdering af rengøringskvalitet | ,             | 2679  | Nej            | 0                      |               | Edit | Slet |
| 36 16-09-2019                                             | 19-09-2019      | 2        | 49360     | Måling og vurdering af rengøringskvalitet | -             | 2679  | Nej            | 0                      |               | Edit | Sle  |
| 36 16-09-2019                                             | 19-09-2019      | 4        | 49360     | Måling og vurdering af rengøringskvalitet |               | 2679  | Nej            | 0                      |               | Edit | Sle  |
| 36 16-09-2019                                             | 19-09-2019      | 4        | 49360     | Måling og vurdering af rengøringskvalitet | -             | 2679  | Nej            | 0                      |               | Edit | Slet |
| 36 16-09-2019                                             | 19-09-2019      | 7        | 49360     | Måling og vurdering af rengøringskvalitet | -             | 2679  | Nej            | 0                      |               | Edit | Slet |
| 36 16-09-2019                                             | 19-09-2019      | 8        | 49360     | Måling og vurdering af rengøringskvalitet | -             | 2679  | Nej            | 0                      |               | Edit | Slet |
| 36 16-09-2019                                             | 19-09-2019      | 8        | 49360     | Måling og vurdering af rengøringskvalitet |               | 2679  | Nej            | 0                      |               | Edit | Slet |
| 36 16-09-2019                                             | 19-09-2019      | 4        | 49360     | Måling og vurdering af rengøringskvalitet | -             | 2679  | Nej            | 0                      |               | Edit | Slet |
| 36 16-09-2019                                             | 19-09-2019      | 2        | 49360     | Måling og vurdering af rengøringskvalitet | -             | 2679  | Nej            | 0                      |               | Edit | Slet |
| 36 16-09-2019                                             | 19-09-2019      | 6        | 49360     | Måling og vurdering af rengøringskvalitet | -             | 2679  | Nej            | 0                      |               | Edit | Slet |
| 36 16-09-2019                                             | 19-09-2019      | 8        | 49360     | Måling og vurdering af rengøringskvalitet |               | 2679  | Nej            | 0                      |               | Edit | Slet |
| 36 16-09-2019                                             | 19-09-2019      | 3        | 49360     | Måling og vurdering af rengøringskvalitet | -             | 2679  | Nej            | 0                      |               | Edit | Slet |
| 01 16-09-2019                                             | 16-09-2019      | 5        | 49360     | Måling og vurdering af rengøringshygiejne | В             | 2679  | Nej            | 0                      |               | Edit | Slet |
| 01 19-09-2019                                             | 19-09-2019      | 5        | 49360     | Måling og vurdering af rengøringshygiejne | В             | 2679  | Nej            | 0                      |               | Edit | Sle  |
| 01 16-09-2019                                             | 19-09-2019      | 0        | 49360     | Måling og vurdering af rengøringshyglejne | В             | 2679  | Nej            | 0                      |               | Edit | Sle  |
|                                                           | 16 00 2010      | 2        | 49360     | Måling og vurdering af rengøringshygjeine | В             | 2679  | Nej            | 0                      |               | Edit | Slet |

Benytter du sorteringsfunktionen på resultatet, vil alle kursusdeltagelser uden registreret resultat ('0') være først (eller sidst, hvis der sorteres to gange).

Benytter du sorteringsfunktionen på seneste redigeringsdato, kan du finde kursusdeltagelser, som ikke er blevet redigeret.

Benyttes sorteringsfunktionen på hold-id, vil det være nemmere at benytte holdbaserede lister over prøvedeltagelser til registrering af prøveresultater. Hold-id svarer til 'Aktivitet' i EASY-A.

Med **søgefunktionerne** øverst i skærmbilledet kan du begrænse kursusdeltagelser til en bestemt aktivitet (hold-id), fag/mål, redigeringsdato eller cpr-nummer.

# Registrering af prøveresultater

Hvis du udelukkende skal registrere prøveresultater, kan du gøre følgende i det første skærmbillede:

- 1) Klik i feltet 'Opdater' på alle kursusdeltagelser, der skal have påført samme værdi i resultatfeltet
- 2) Vælg den værdi i resultatfeltet, der skal registreres for alle de markerede kursusdeltagelser (fx '1: Bevis opnået ved bestået prøve')
- 3) Klik på knappen 'Opdater valgte' for at registrere resultatværdien i alle de valgte kursusdeltagelser

Alle de valgte felter vil herefter stå med værdien '1' i resultatfeltet og med en dato for, hvornår kursusdeltagelsen senest blev redigeret.

Når du har registreret prøveresultatet i webapplikationen (jf. ovenstående trin), vil det være opdateret i STILs database med prøveresultater for AMU-kurser, <u>og det</u> <u>er ikke nødvendigt at gøre yderligere</u>.

| <b>Figur 3.</b> Opualering at proveresultat for here kursusueltageiser samu | ur 5: Opuatering ( | ai prøveresulta | l for here | kursusueitageiser | samuaigu |
|-----------------------------------------------------------------------------|--------------------|-----------------|------------|-------------------|----------|
|-----------------------------------------------------------------------------|--------------------|-----------------|------------|-------------------|----------|

| BBRNE- OG<br>UNDERVISNINGSMINISTERIET Indberetning af AMU-prøveresultater |                                                                                                    |                                                                                  |                       |                                                    |                                                                                                    |                       |                                                      |                     |              |                                              |                                              |
|---------------------------------------------------------------------------|----------------------------------------------------------------------------------------------------|----------------------------------------------------------------------------------|-----------------------|----------------------------------------------------|----------------------------------------------------------------------------------------------------|-----------------------|------------------------------------------------------|---------------------|--------------|----------------------------------------------|----------------------------------------------|
| STY<br>Forside                                                            | RELSEN FOR IT O                                                                                                    | G LÆRING                                                                         |                       |                                                    |                                                                                                    |                       |                                                      |                     |              |                                              | Log u                                        |
| Vælg fa<br>Vælg ho                                                        | g/mål<br>old-id/aktivitet                                                                                                    |                                                                                  |                       |                                                    | Vælg fra liste ▼ Vælg efter<br>Vælg fra liste ▼ Cpr-numm                                                                                                    | redigering<br>er      | sdato                                                |                     | lg fra liste | ▼<br>Søg                                     |                                              |
| Prøveresultater for elever på (institutionsnr. XXXXXX)                    |                                                                                                    |                                                                                  |                       |                                                    |                                                                                                    |                       |                                                      |                     |              |                                              |                                              |
| Opdater<br>Hold-id                                                        | Startdato<br>(fag)                                                                                                    | Slutdato<br>(fag)                                                                | Cpr-<br>nummer        | Fagkode                                            | Vælg fra liste<br>Vælg fra liste<br>1. Bevis opnået ved bestået prøve<br>2. Bevis opnået og dispensation fra prøvedeltag<br>3. Bevis opnået ved individuel kompetencevurd                                                                                                  | gelse givet<br>lering | •                                                    | Selvstu-<br>derende | Opdat        | er                                           |                                              |
|                                                                           | 36 16-09-2019                                                                                                    | 19-09-2019                                                                       | 6                     | 49360                                              | <ol> <li>Bevis ikke opnået på grund af ikke-bestået p</li> <li>Bevis ikke opnået på grund af afbrud eller ud</li> </ol>                                                                                                    | røve<br>leblivelse    |                                                      | 0                   |              | Edit                                         | Slet                                         |
|                                                                           | 36 16-09-2019                                                                                                    | 19-09-2019                                                                       | 8                     | 49360                                              | 6. Bevis ikke opnået og dispensation fra prøved                                                                                                    | deltagelse g          | ivet                                                 | 0                   |              | Edit                                         | Slet                                         |
|                                                                           | 36 16-09-2019                                                                                                    | 19-09-2019                                                                       | 6                     | 49360                                              | Måling og vurdering af rengøringskvalitet                                                                                                    | -                     | 2679                                                 | 0                   |              | Edit                                         | Slet                                         |
|                                                                           | 36 16-09-2019                                                                                                    | 19-09-2019                                                                       | 6                     | 49360                                              | Måling og vurdering af rengøringskvalitet                                                                                                    | 2                     | 2679                                                 | 0                   |              | Edit                                         | Slet                                         |
|                                                                           | 36 16-09-2019                                                                                                    | 19-09-2019                                                                       | 1                     | 49360                                              | Måling og vurdering af rengøringskvalitet                                                                                                    | -                     | 2679                                                 | 0                   | 2            | Edit                                         | Slet                                         |
|                                                                           | 36 16-09-2019                                                                                                    | 19-09-2019                                                                       | 2                     | 49360                                              | Måling og vurdering af rengøringskvalitet                                                                                                    |                       |                                                      |                     |              | Edit                                         | Slet                                         |
|                                                                           |                                                                                                    |                                                                                  | 4                     | 40000                                              | maning og varaening af rengeningskvanter                                                                                                    |                       | 2679                                                 | 0                   |              | Luit                                         | UNION                                        |
|                                                                           | 36 16-09-2019                                                                                                    | 19-09-2019                                                                       | 2                     | 49360                                              | Måling og vurdering af rengøringskvalitet                                                                                                    | -                     | 2679<br>2679                                         | 0                   |              | Edit                                         | Slet                                         |
|                                                                           | 36 16-09-2019<br>36 16-09-2019                                                                                                    | 19-09-2019<br>19-09-2019                                                         | 2                     | 49360<br>49360                                     | Måling og vurdering af rengøringskvalitet<br>Måling og vurdering af rengøringskvalitet                                                                                                    | •                     | 2679<br>2679<br>2679                                 |                     |              | Edit<br>Edit                                 | Slet                                         |
|                                                                           | <ol> <li>36 16-09-2019</li> <li>36 16-09-2019</li> <li>36 16-09-2019</li> </ol>                                                                                                    | 19-09-2019<br>19-09-2019<br>19-09-2019                                           | 2<br>4<br>4           | 49360<br>49360<br>49360                            | Måling og vurdering är rengøringskvalitet<br>Måling og vurdering af rengøringskvalitet<br>Måling og vurdering af rengøringskvalitet                                                                                                    | •                     | 2679<br>2679<br>2679<br>2679                         |                     | 2            | Edit<br>Edit<br>Edit                         | Slet<br>Slet                                 |
|                                                                           | 36 16-09-2019<br>36 16-09-2019<br>36 16-09-2019<br>36 16-09-2019                                                                                                    | 19-09-2019<br>19-09-2019<br>19-09-2019<br>19-09-2019                             | 2<br>4<br>4<br>7      | 49360<br>49360<br>49360<br>49360                   | Mäling og vurdering af rengøringskvalitet<br>Måling og vurdering af rengøringskvalitet<br>Måling og vurdering af rengøringskvalitet<br>Måling og vurdering af rengøringskvalitet                                                                                           | -                     | 2679<br>2679<br>2679<br>2679<br>2679<br>2679         |                     |              | Edit<br>Edit<br>Edit<br>Edit                 | Slet<br>Slet<br>Slet<br>Slet                 |
|                                                                           | 36         16-09-2019           36         16-09-2019           36         16-09-2019           36         16-09-2019           36         16-09-2019           36         16-09-2019                                 | 19-09-2019<br>19-09-2019<br>19-09-2019<br>19-09-2019<br>19-09-2019               | 2<br>4<br>7<br>8      | 49360<br>49360<br>49360<br>49360<br>49360          | Mäling og vurdering af rengeringskvalitet<br>Måling og vurdering af rengeringskvalitet<br>Måling og vurdering af rengeringskvalitet<br>Måling og vurdering af rengeringskvalitet<br>Måling og vurdering af rengeringskvalitet                                              | -                     | 2679<br>2679<br>2679<br>2679<br>2679<br>2679<br>2679 |                     |              | Edit<br>Edit<br>Edit<br>Edit<br>Edit<br>Edit | Slet<br>Slet<br>Slet<br>Slet<br>Slet         |
|                                                                           | 36         16-09-2019           36         16-09-2019           36         16-09-2019           36         16-09-2019           36         16-09-2019           36         16-09-2019           36         16-09-2019 | 19-09-2019<br>19-09-2019<br>19-09-2019<br>19-09-2019<br>19-09-2019<br>19-09-2019 | 2<br>4<br>7<br>8<br>8 | 49360<br>49360<br>49360<br>49360<br>49360<br>49360 | Mäling og vurdering af rengeringskvalitet<br>Måling og vurdering af rengeringskvalitet<br>Måling og vurdering af rengeringskvalitet<br>Måling og vurdering af rengeringskvalitet<br>Måling og vurdering af rengeringskvalitet<br>Måling og vurdering af rengeringskvalitet | -                     | 2679<br>2679<br>2679<br>2679<br>2679<br>2679<br>2679 |                     |              | Edit<br>Edit<br>Edit<br>Edit<br>Edit<br>Edit | Slet<br>Slet<br>Slet<br>Slet<br>Slet<br>Slet |

# Registrering af flere oplysninger end resultat

Er der behov for at ændre i andre oplysninger for en kursusdeltagelse end resulta-

tet – fx feltet for selvstuderende – kan du gøre følgende:

- Klik på feltet 'Edit' i højre side, hvorefter et nyt skærmbillede fremkommer med udelukkende denne ene kursusdeltagelse (se figur 4)
- 2) Klik ind i det felt, der skal ændres
- 3) Redigér feltet
- 4) Gentag eventuelt proceduren 2) -3) i flere felter

- 5) Klikkes på 'Gem og luk' nederst på siden, hvis ændringerne skal registreres i statistikdatabasen. Herefter returneres der til listen over kursusdeltagelser
- 6) Hvis ændringerne alligevel ikke skal registreres i statistikdatabasen, klikker du på 'Fortryd'

Figur 4: Ændringer af andre oplysninger end prøveresultat for en kursusdelta-

| BØRNE- OG<br>UNDERVISNINGSMINISTE<br>STYRELSEN FOR IT OG | IFT Indberetning af AMU-prøveresultater      |        |
|----------------------------------------------------------|----------------------------------------------|--------|
| Forside Vejledning                                       |                                              | Log ud |
| Rediger prøveresultat                                    |                                              |        |
| Cpr-nummer                                               | 6                                            |        |
| Uddannelseskode                                          | 49360                                        |        |
| Niveau                                                   | - T                                          |        |
| Kursusnavn                                               | Måling og vurdering af<br>rengøringskvalitet |        |
| Fkb                                                      | 2679                                         |        |
| Version                                                  | 1                                            |        |
| HoldId                                                   | 36                                           |        |
| Hold-navn                                                | lkke tilgængelig                             |        |
| Selvstuderende                                           | T                                            |        |
| Resultat                                                 | Vælg fra liste 🔻                             |        |
| Startdato (fag)                                          | 16-09-2019                                   |        |
| Slutdato (fag)                                           | 19-09-2019                                   |        |
| Senest redigeret                                         | 31-01-2020 09:25:11                          |        |
| Gem og luk<br>Fortryd                                    |                                              |        |
| Gem og luk<br>Fortryd                                    | 01-01-2020 08:20:11                          |        |

# Opdatering med kursusdeltagelser, der ikke fremgår af listerne

Nederst i første skærmbillede findes en funktion til at tilføje nye kursusdeltagelser ('Opret nyt prøveresultat'). Benytter du denne funktion, kommer du til et skærmbillede som ligner figur 4, hvor du kan tilføje en ny kursusdeltagelse i statistikdatabasen. Klik på 'Gem og luk' når du har udfyldt alle oplysningerne for at tilføje den nye kursusdeltagelse i statistikdatabasen.

#### Spørgsmål

Spørgsmål til indberetningen kan rettes til Kontor for data på ungdomsuddannelser og VEU. Kontaktperson er Stine Holm, mail: <u>Stine.Holm@stil.dk</u>, tlf.: 20 13 14 97 Thomas Quaade, mail: <u>Thomas.quaade@stil.dk</u>, tlf.: 35 87 83 29

| Spørgsmål                                                                                                    | Svar                                                                                                    |
|----------------------------------------------------------------------------------------------------|----------------------------------------------------------------------------------------------------|
| Der findes kursusdeltagelser i<br>webapplikationen, som var plan-<br>lagt, men aldrig blev afholdt. Hvad<br>skal der registreres?<br>I perioden med nødundervisning<br>har der været særlig mulighed for i<br>særlige tilfælde undlade at afholde | Ikke-afholdte kurser skal slettes. Vær<br>dog opmærksom på, at slettede kur-<br>susdeltagelser kun kan genskabes ved<br>skolens indtastning af alle oplysninger.<br>Kategorien 5 "Bevis ikke opnået på<br>baggrund af afbrud eller udeblivelse",<br>da der ikke er en særlig kategori til at |
| prøve. Hvilket prøveresultat skal<br>der registreres?                                                                                                    | dække dette tilfælde.                                                                                                    |
| I perioden med nødundervisning<br>har der været særlig mulighed for<br>at udskyde prøven indtil tilstede-<br>værelse på skolen igen var en mu-<br>lighed. Hvad skal registreres?                                                                  | Hvis prøven blot er udskudt til et se-<br>nere tidspunkt, svarer det til, at kur-<br>set ikke er afsluttet, og der skal her-<br>med ikke registreres et prøveresultat<br>for den kursusaktivitet, før kurset er<br>afsluttet. Kursusdeltagelsen skal stå<br>uregistreret i webapplikationen. |
| Der findes kursusdeltagelser i<br>webapplikationen, som først af-<br>sluttes i et senere kvartal. Hvad<br>skal registreres?                                                                                                    | Skolen skal slette kursusdeltagelsen,<br>da der først skal registreres prøvere-<br>sultater efter afslutning af kurset. Vær<br>dog opmærksom på, at slettede kur-<br>susdeltagelser kun kan genskabes ved<br>skolens indtastning af alle oplysninger.                                        |
| Kursusdeltageren har deltaget i et<br>forløb med flere kurser, men er<br>kun gået op til én samlet prøve,<br>men alle kurserne er i webapplika-<br>tionen. Hvad skal der registreres?                                                             | Det skal være muligt for læreren at<br>bedømme, om hver enkelt deltager<br>har bestået den prøve, der hører til<br>det enkelte kursus, der indgår i det<br>samlede forløb. Alle deltagerens kur-<br>susdeltagelser skal derfor registreres<br>med prøveresultat.                             |
| Skolen har desværre slettet en re-<br>levant kursusdeltagelse. Kan slet-<br>ningen fortrydes?                                                                                                    | Nej. Det er ikke muligt at fortryde<br>sletninger af kursusdeltagelser. Det er<br>muligt for skolen at indtaste de slet-<br>tede kursusdeltagelser, men alle op-<br>lysninger om cpr-nummer, start- og<br>slutdatoer, etc. skal da indtastes.                                                |

| Bilag 1. Beskrivelse af kategorier ved indberetning af prøveresultater for |  |
|----------------------------------------------------------------------------|--|
| prøvebelagte kurser.                                                       |  |

| Kategori                               | Beskrivelse                           |
|----------------------------------------|---------------------------------------|
|                                        | Der er udstedt AMU-bevis til delta-   |
|                                        | geren på følgende baggrund:           |
| 1) Bevis opnået ved bestået prøve      | Deltageren har bestået prøven.        |
| 2) Bevis opnået ved dispensation fra   | Deltageren har fået tildelt dispensa- |
| prøvedeltagelse                        | tion* for deltagelse i prøven, og læ- |
|                                        | reren har vurderet, at kursisten har  |
|                                        | nået målet med uddannelsen.           |
| 3) Bevis opnået ved individuel kompe-  | Deltageren har gennemgået en indi-    |
| tencevurdering                         | viduel kompetencevurdering, og læ-    |
|                                        | reren har vurderet, at deltageren     |
|                                        | har kompetencer, der svarer til må-   |
|                                        | let med uddannelsen.                  |
|                                        | Der er ikke udstedt AMU-bevis til     |
|                                        | deltageren, med følgende begrun-      |
|                                        | delse:                                |
| 4) Bevis ikke opnået på grund af ikke- | Deltageren har aflagt prøve men har   |
| bestået prøve                          | ikke bestået den.                     |
| 5) Bevis ikke opnået på grund af af-   | Deltageren har ikke aflagt prøven, fx |
| brud eller udeblivelse                 | pga. afbrudt uddannelse, eller fordi  |
|                                        | deltageren ikke har ønsket at tage    |
|                                        | prøven.                               |
| 6) Dispensation fra prøvedeltagelse    | Deltageren har fået tildelt dispensa- |
| uden bevisopnåelse                     | tion* for deltagelse i prøven, og læ- |
|                                        | reren har vurderet, at deltageren     |
|                                        | ikke har nået målet med uddannel-     |
|                                        | sen.                                  |

\* Du kan læse mere om reglerne for dispensation i <u>Vejledning til uddannel-</u> sesinstitutioner samt ministeriets <u>Faq om prøver.</u>